# OrderTrax<sup>2</sup> QuickBooks Plug-in: SYSTEM REQUIREMENTS

- Compatible with 2005 and later QuickBooks versions
   PLEASE NOTE: Earlier versions of QuickBooks may work, but are not supported.
- Runs on Microsoft Windows XP Service Pack 3 or later
- Minimum 512 MB RAM
- Internet connection is required
- Minimum Disk space 10 GB Hard Drive
- PC Processor (CPU) (Base) Pentium running @ 500 MHz
- .NET Framework 2.0 or later.

#### Do you know your system? Here is how you can verify if your system meets the requirements:

**Step One: OPEN** QuickBooks and **GO** to the *Help* option. **SELECT** About QuickBooks to determine what version of the software you are currently running.

**Step Two:** Tto verify the remaining system requirements for your computer, **SELECT** Computer or My Computer then **SELECT** the System Properties option. From there confirm the remaining requirements for the OrderTrax<sup>2</sup> QuickBooks Plug-in.

**Step Three:** You must have the .NET Framework 2.0 or better installed on your system. If you do not have .Net Framework 2.0, use the following link to install it on your system.

http://www.microsoft.com/downloads/details.aspx?FamilyID=0856EACB-4362-4B0D-8EDD-AAB15C5E04F5&displaylang=en

Steps for installing .Net Framework 2.0

- 1. **Important:** Make sure you have the latest service pack and critical updates for the version of Windows that you are running. To find recent security updates, visit Windows Update.
- 2. Click the **Download** button on this page to start the download
- 3. Do one of the following:
  - To start the installation immediately, click **Run**.
  - To save the download to your computer for installation at a later time, click **Save**.
  - To cancel the installation, click **Cancel**.

**IMPORTANT:** If you have installed previous pre-release versions of .NET Framework v2.0, such as Beta 1, Beta 2 or Community Technical Preview (CTP) builds, then you must uninstall these versions via Add/Remove Programs in Control Panel before installing this final release version.

#### PLEASE NOTE: The OrderTrax<sup>2</sup> QuickBooks Plug-in will not install if you do not have the .NET Framework.

## OrderTrax<sup>2</sup> QuickBooks Plug-in: Installation

#### How to install the OrderTrax<sup>2</sup> QuickBooks Plug-in

- Please ensure prior to installation that you reviewed the appropriate system requirements for the QuickBooks Plug-in
- Logon to your Computer as the "Administrator"
- Logon to QuickBooks as the "Administrator"
- Set QuickBooks to <u>Single User</u> Mode
- Close QuickBooks
- Open your confirmation email for your QuickBooks Plug-in and click on the "**Download QuickBooks Plug-in**" Link
- 1) After you click on the Download QuickBooks Plug-in link, the screen below will appear, click on Run.

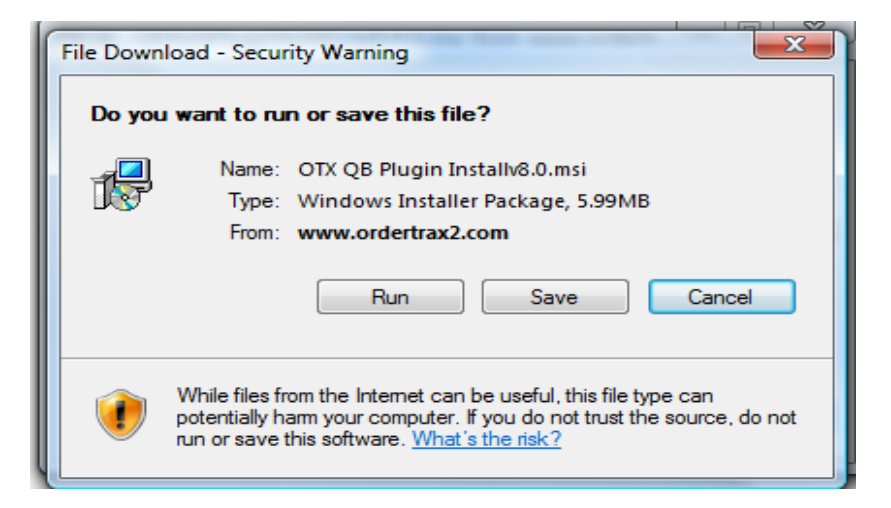

2) Once you click on Run, the screen below will appear. Click on Run.

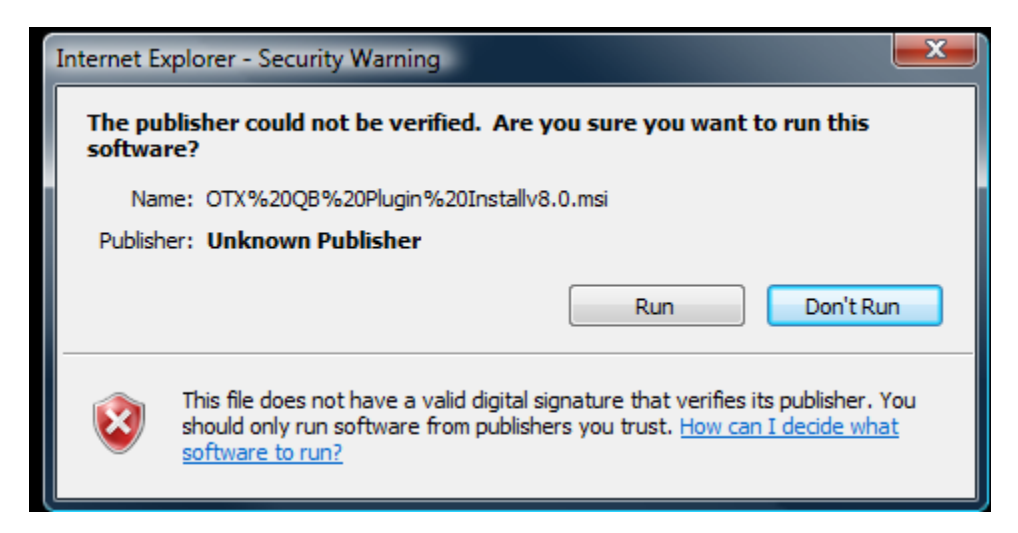

3) The Welcome to the OTX QB Plug-in Set up Wizard will appear -CLICK "NEXT."

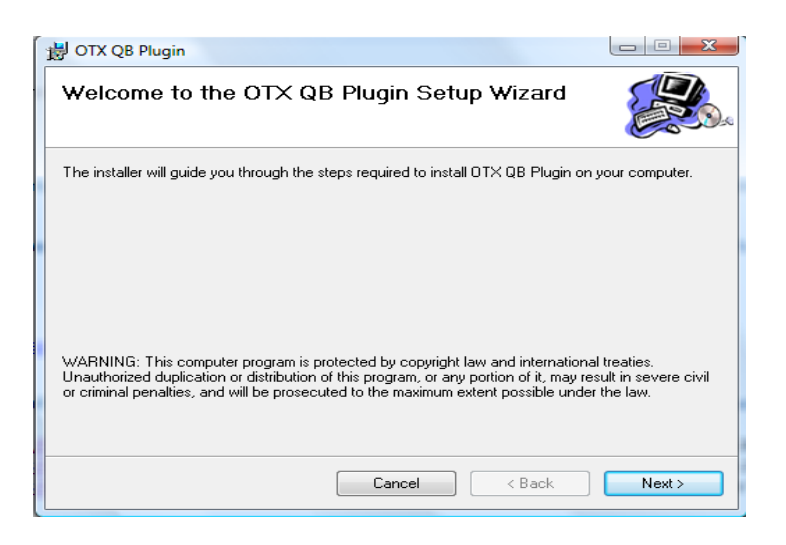

4) Select the installation folder – choose the default folder – CLICK "NEXT."

| 🛃 OTX QB Plugin                                                                        |                        |
|----------------------------------------------------------------------------------------|------------------------|
| Select Installation Folder                                                             |                        |
| The installer will install OTX QB Plugin to the following folder.                      |                        |
| To install in this folder, click "Next". To install to a different folder, enter it be | low or click "Browse". |
| Eolder:<br>C:\ISERVCORP Inc\OTX QB Plugin\                                             | Browse<br>Disk Cost    |
| Cancel < Back                                                                          | Next >                 |

5) Confirm installation – CLICK "NEXT."

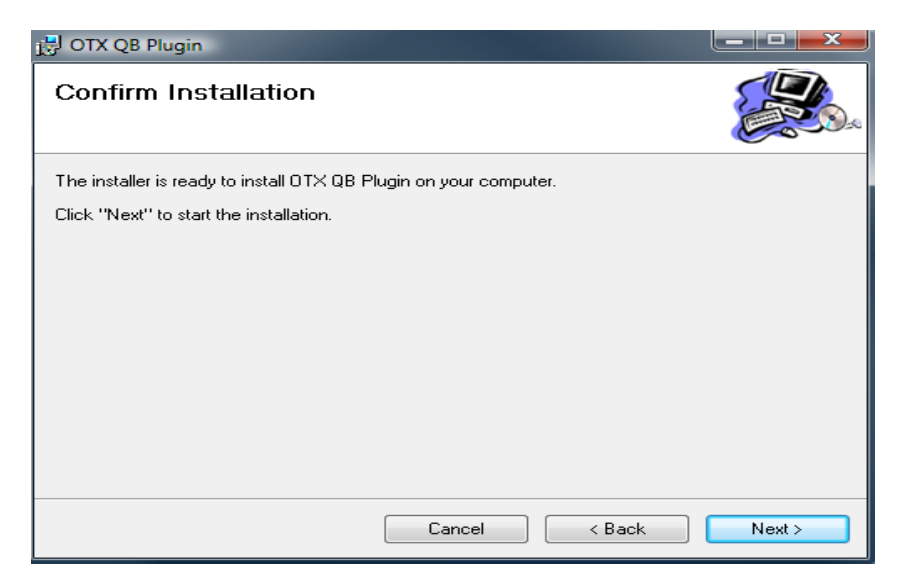

6) Installation begins – once complete – CLICK CLOSE.

| 🛃 OTX QB Plugin                   |        |        |        |
|-----------------------------------|--------|--------|--------|
| Installing OTX QB Plugi           | n      |        |        |
| OTX QB Plugin is being installed. |        |        |        |
| Please wait                       |        |        |        |
|                                   |        |        |        |
|                                   | Cancel | < Back | Next > |

A shortcut will appear on your desktop and it will be identified as the OTX QuickBooks Plug-in.

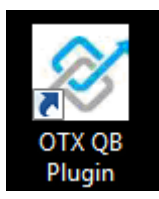

### 7) What should I do first after I install the OrderTrax<sup>2</sup> QuickBooks Plug-in?

- Open QuickBooks
- Log in as "Administrator"
- PLEASE NOTE: QuickBooks MUST ALWAYS be open when using the Plug-in
- Click on the Plug-in shortcut located on your desktop
- The first time QuickBooks is opened after the Plug-in is installed you will receive an Application with No Certificate Form (as appears below). This required form allows you to grant permission for the Plug-in to retrieve data from QuickBooks
- If you changed to <u>Single User</u> Mode, you can now change it back to **Mutli User** Mode

| QuickBooks - Application wi                                   | th No Certificate                                                                                         | 23      |
|---------------------------------------------------------------|----------------------------------------------------------------------------------------------------|---------|
|                                                               | An application without a certificate is requesting access to the<br>following QuickBooks company file:    |         |
|                                                               | Rock Castle Construction                                                                                  |         |
|                                                               | Access may include reading and modifying QuickBooks data as v<br>enhancing the QuickBooks user interface. | vell as |
|                                                               | The Application Calls Itself                                                                              |         |
| NOCATE                                                        | OrderTrax2 QuickBooks Plugin                                                                              |         |
| CERTIFIC.                                                     | Certificate Information                                                                                   |         |
| Car                                                           | This application does not have a certificate. QuickBoo<br>cannot verify the developer's identity.         | oks     |
|                                                               | QuickBooks Solutions Marketplace                                                                          |         |
|                                                               | Search for information about this application at the<br><u> \$ QuickBooks Solutions Marketplace</u>       |         |
| ou have requested that Quick<br>company file.                 | Books ask before allowing this application to access the                                                  |         |
| o you want to allow this applic                               | ation to read and modify this company file?                                                               |         |
| ) No                                                          |                                                                                                    |         |
| ) Yes, prompt each time                                       |                                                                                                    |         |
| Yes, whenever this QuickBo                                    | oks company file is open                                                                                  |         |
| Yes, always; allow access e                                   | ven if QuickBooks is not running                                                                          |         |
| Allow this application to acce<br>customer credit card inform | ess personal data such as Social Security Numbers and<br>ation. <u>Tell m</u>                             | e more  |
|                                                               | Continue Cancel Help                                                                                      | -       |

#### 8) The next window that will appear is the QuickBooks Plug-in Configure Screen.

This window allows you to register your Plug-in. You must validate your company information and provide the client key and passphrase that you received via email after you completed your purchase.

You must complete ALL of the REQUIRED FIELDS within the Configure Screen.

#### \*\*Please see below for Required Fields\*\*

This page will not save unless all of the required information is entered. You will continue to get prompted with this screen each time you open the Plug-in until this information is entered and saved.

#### Information Entered into the Configure Screen will appear on your Purchase Order

| 👏 Configure           |                            |                                                     |
|-----------------------|----------------------------|-----------------------------------------------------|
| Company Informatio    | n                          | REQUIRED FIELDS                                     |
| Company Name          | QuickBooks Test Company    |                                                     |
| Company DUNS          | TESTUPIC                   | Enter your Company Name                             |
| Company UPIC          | TESTUPIC                   | Enter your Company DUNS Number **                   |
| Add                   |                            | Enter your Company UPIC **                          |
| Address Information   | 2125 Slower                | Enter your address, City, State & Zip Code          |
|                       | 5125 Skyway                | Enter your e-mail address                           |
| Address Line 2        |                            | Enter your phone & fax number                       |
| Address Line 3        |                            | Enter the Client Key*                               |
| City                  | Irving                     | Enter Passphrase*                                   |
| State                 | TX Zip 75038 Country USA   | Click on Save                                       |
| Contact Information   | 1                          | *When entering the Client Key and Passphrase        |
| Contact Email         | iservcorp@gmail.com        | please make sure they are entered <b>exactly</b> as |
| Contact Phone #       | 972-555-1212               | they appear in your welcome e-mail. We              |
| Contact Fax #         | 972-555-1211               | recommend copying and pasting the Client Key        |
|                       |                            | and Passphrase.                                     |
| - Plug-in Information |                            |                                                     |
|                       |                            | ** If you do not know your DUNS Number, please      |
| Passphrase            |                            | enter your UPIC in the DUNS field.                  |
| Logfile Name          | logfile.txt                |                                                     |
| Logging Level         | Critical                   |                                                     |
| Install Date          | Monday , July 13, 2009 🗐 🗸 |                                                     |
| 1.1.3478.28768        | Cancel Save                |                                                     |
|                       |                            | 1                                                   |

#### Creating Purchase Orders in QuickBooks

The field's numbered 1-14 should be filled out as outlined below. This will ensure that all the required information will appear on your Purchase Order in OrderTrax<sup>2</sup>.

| 🕲 Previous  🕼 I              | Next 🥥 Print 🔻 🗔 E-mail 🔻                            | 🗟 Find 📝 Spelling           | ዒ History 🛛 🛃 Cust      | tomize 🔻                    |                    |            |           |             |                                        |               |
|------------------------------|------------------------------------------------------|-----------------------------|-------------------------|-----------------------------|--------------------|------------|-----------|-------------|----------------------------------------|---------------|
| Vendor                       |                                                      | Ship To                     |                         |                             |                    |            |           |             | Templat                                | te Print Prev |
| Baby Promo                   |                                                      | •                           |                         |                             |                    |            |           |             | Custon                                 | n Puroge O    |
| Purchase                     | e Order                                              |                             |                         |                             |                    |            |           |             | 07/17/2000                             | 00500 Baby    |
| Vendor                       |                                                      |                             |                         |                             |                    |            |           |             | Ship To                                |               |
| Baby Promo<br>123 Candy Lane | 2                                                    |                             |                         |                             |                    |            |           |             | Big Brand Specialt<br>123 Happy Street | ies 🖊         |
| Dallas, TX 75067             | 5                                                    |                             |                         |                             |                    |            |           |             | Dallas, TX 75067<br>972-415-1778       | - 4           |
|                              |                                                      |                             |                         |                             |                    |            |           | Tems        | In Hands Date                          | Shir via      |
|                              |                                                      |                             |                         |                             |                    |            |           | Net 15      | ▼ 08/0 2 09 🔳                          | Federal Ex    |
| Item De                      | escription<br>ts with Logo, Color = Blue, Thread = v | ellow Artwork has been sent | via Ordertrax 2 Special | Instructions: Test order Do | Not Processi III 🛋 | Qty<br>300 | Rate 1 29 | Amount      | 387.00                                 | Rcv'd Clsd    |
| 0                            | in marzogor color blac micoa y                       |                             | na oraci a axer opeaa   |                             | g                  | 10         | 11        | 1           | 2                                      |               |
| 0                            |                                                      |                             |                         |                             | <u> </u>           | TO         |           | -           | - 6-                                   |               |
|                              |                                                      |                             |                         |                             |                    |            |           |             |                                        |               |
|                              |                                                      |                             |                         |                             |                    |            |           |             |                                        |               |
|                              |                                                      |                             |                         |                             |                    |            |           |             |                                        |               |
|                              |                                                      |                             |                         |                             |                    |            |           |             |                                        |               |
|                              |                                                      |                             |                         |                             |                    |            |           |             |                                        |               |
|                              |                                                      |                             |                         |                             |                    |            |           |             |                                        |               |
|                              |                                                      |                             |                         |                             |                    |            |           |             |                                        |               |
|                              |                                                      |                             |                         |                             |                    |            |           |             |                                        |               |
|                              |                                                      |                             |                         |                             |                    |            |           |             |                                        |               |
|                              |                                                      |                             |                         |                             |                    |            |           |             |                                        |               |
|                              |                                                      |                             |                         |                             |                    |            |           |             |                                        |               |
|                              |                                                      |                             |                         |                             |                    |            |           |             |                                        |               |
|                              |                                                      |                             |                         |                             |                    |            |           |             |                                        |               |
|                              |                                                      |                             |                         |                             |                    |            |           |             |                                        |               |
|                              |                                                      |                             |                         |                             |                    |            |           |             |                                        |               |
|                              |                                                      |                             |                         |                             |                    |            |           |             |                                        |               |
|                              |                                                      |                             |                         |                             |                    |            |           |             |                                        |               |
|                              |                                                      |                             |                         |                             |                    |            |           |             |                                        |               |
|                              |                                                      | -                           |                         |                             |                    |            |           |             |                                        |               |
| Message Vendor               | Messages                                             | 4                           |                         |                             |                    |            | Total     | 1:          | 2                                      |               |
|                              | _                                                    | •                           |                         |                             |                    |            | Total     | Т,          | 387.00                                 |               |
| To be printed                | To be e-mailed Closed                                |                             |                         |                             |                    |            |           |             |                                        |               |
|                              |                                                      |                             |                         |                             |                    |            |           |             |                                        |               |
|                              |                                                      |                             |                         |                             | Memo               |            |           | Save & Clos | e <u>S</u> ave & New                   | Rever         |

- 1. Enter Purchase Order Entry Date
- 2. Enter Purchase Order Number
- 3. Choose Vendor from Drop Down
- 4. Choose Shipping Address. Include shipping phone number in this field, so it will populate on the PO
- 5. Enter Net Terms
- 6. Enter "In Hands Date"
- 7. Enter Shipping Method
- 8. Enter Item

- Enter Description of Item Use this field to enter all Item Information including color, size or any special instructions. This field should be used for all detailed information for Purchase Order.
- 10. Enter Quantity
- 11. Enter Rate
- 12. Amount will be auto calculated
- 13. Total will be auto calculated
- 14. Enter Message to Vendor Message is limited to 80 characters

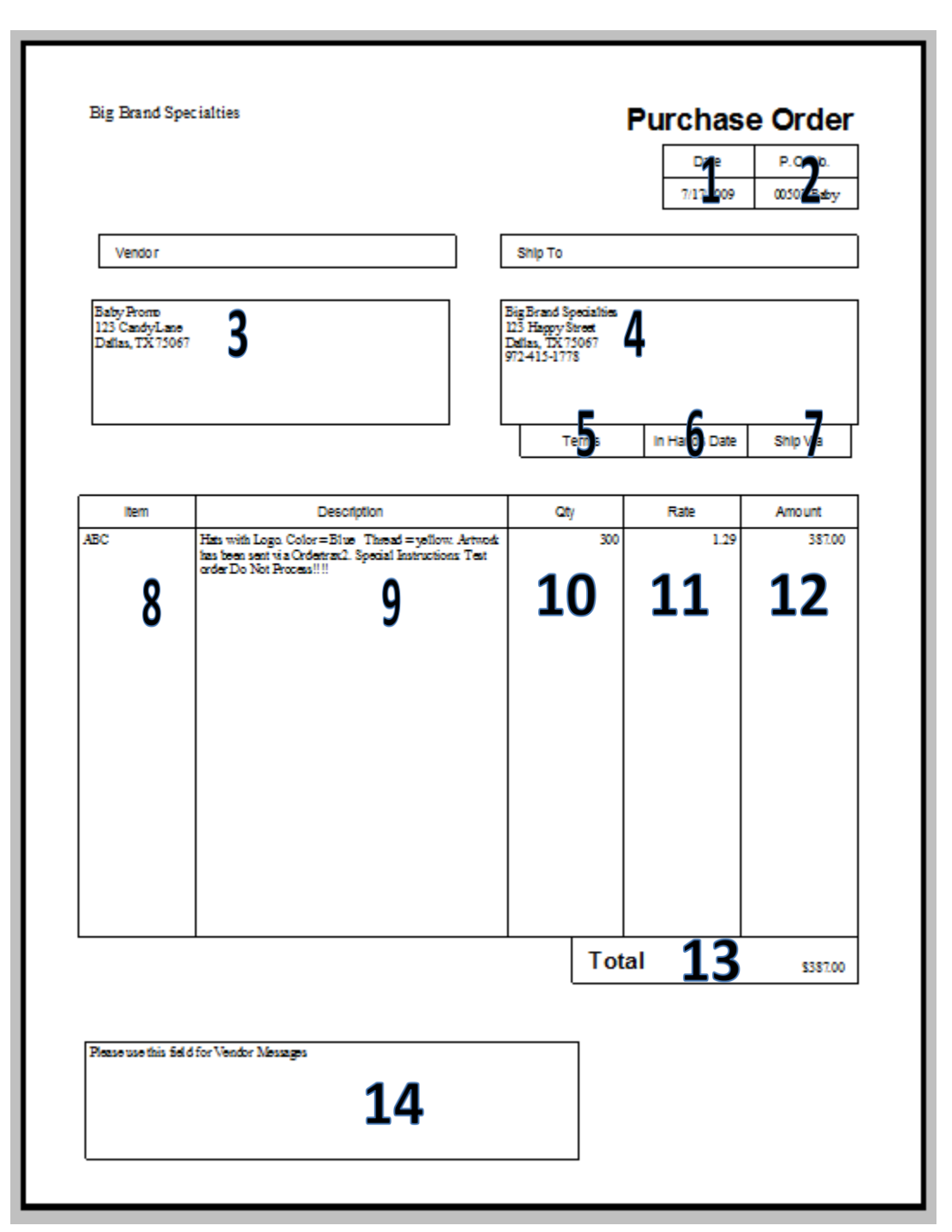

Below is an example of how your Purchase Order should look in QuickBooks:

Below is an example of how your Purchase Order should look in OrderTrax<sup>2</sup>:

| Big Brand Specialities                                                                                                    |                                                                                                  | Purchase Order                                                                          |                                                                                                    |  |  |
|----------------------------------------------------------------------------------------------------|--------------------------------------------------------------------------------------------------|-----------------------------------------------------------------------------------------|----------------------------------------------------------------------------------------------------|--|--|
| Phone: 972-555-1212                                                                                                    |                                                                                                  | DATE                                                                                    |                                                                                                    |  |  |
| Fax: 972-555-1414                                                                                                    |                                                                                                  | 7/17/2009 7:56:38 AM                                                                    | 00503 Baby                                                                                                    |  |  |
| 123 Happy Place                                                                                                    |                                                                                                  |                                                                                         | cocce baby                                                                                                    |  |  |
| Dallas, Texas 75038<br>iservcorp@gmail.com                                                                                                    |                                                                                                  | DUNS: 331234321<br>UPIC: OTXD2                                                          |                                                                                                    |  |  |
| S<br>DUNS<br>UF                                                                                                    | SUPPLIER<br>S: 44-123-4321<br>PIC: OTXS2                                                         | SHIP TO INFORMATION                                                                     |                                                                                                    |  |  |
| Company Name:BabContact Name:BabAddress 1:BabAddress 2:123Address 3:DallCity/State/Zip:DallPhone:972Fax:Email:iser                                                                                                    | y Promo<br>y Promo<br>Candy Lane<br>as, TX 75067<br>as, TX 75067<br>-415-1111<br>vcorp@gmail.com | Company Name:BiContact Name:BiAddress 1:BiAddress 2:12Address 3:City/State/Zip:Phone:97 | ig Brand Specialties<br>ig Brand Specialties<br>ig Brand Specialties<br>23 Happy Street<br>allas, TX 75067<br>72-415-1778 |  |  |
| TERMS -                                                                                                    | REQUESTED DATE                                                                                   | SHI                                                                                     |                                                                                                    |  |  |
| Net 15 5                                                                                                    | IN HANDS 8/1/2009 12:000<br>AM                                                                   | Federal Express 7                                                                       |                                                                                                    |  |  |
| Line No. Product                                                                                                    | D Desc                                                                                           | ription                                                                                 | Qty UnitCost LineTotal                                                                                                    |  |  |
| 80000002-<br>1243540055       ABC       8       Hats with Logo. Color = Blue Thread = yellow. Artwork has been<br>sent via Ordertrax2. Special Instructions: Test order Do Not<br>Process!!!!       1000       1191       381.02 |                                                                                                  |                                                                                         |                                                                                                    |  |  |
| [                                                                                                    | тот                                                                                              | AL                                                                                      | <b>13</b> \$ 387.00                                                                                                    |  |  |
| Additional Instructions:<br>Please use this field for V                                                                                                    | endor Messages <b>14</b>                                                                         |                                                                                         |                                                                                                    |  |  |

To send your Purchase Order to OrderTrax<sup>2</sup>, open QuickBooks then open the OrderTrax<sup>2</sup> QuickBooks Plug-in; QuickBooks must be open for the plug-in to function. You can select a PO to submit to OrderTrax<sup>2</sup> by clicking on it in the OrderTrax<sup>2</sup> QuickBooks Plug-in Screen.

| S OrderTrax2 Plug-in                  |      |
|---------------------------------------|------|
|                                       | ײ    |
| Double Click to Submit Transaction    |      |
| 00502 Baby - Mega Promo Test (\$64.5) |      |
|                                       |      |
|                                       |      |
|                                       |      |
|                                       |      |
|                                       |      |
|                                       |      |
| Refresh Configure                     | Exit |

\*\*Clicking on the REFRESH button will Refresh the screen with any news orders you have entered\*\*

#### **Click OK to submit transaction**

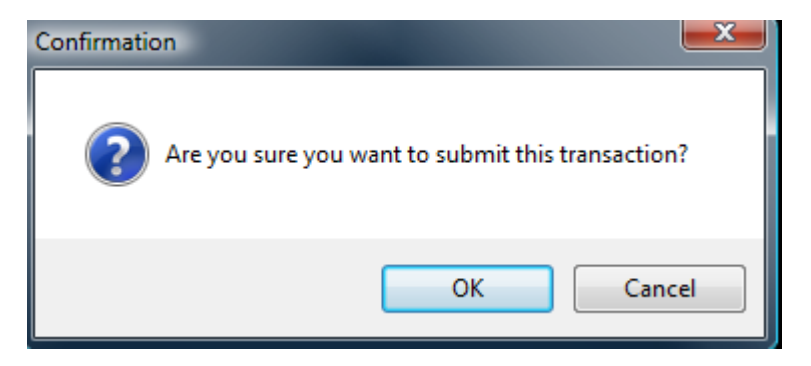

Once you click OK to submit transaction, the screen below will appear (this will only happen if the record in the Vendor Center does NOT have a UPIC, DUNS or E-MAIL address) When this information is entered it will automatically be saved in the Vendor Center.

| 🚿 Vendor Information                                                |                                                         |
|---------------------------------------------------------------------|---------------------------------------------------------|
| There is insufficient information<br>Please provide the information | on in the Vendor file to process this order.<br>n below |
| Test Supplier                                                       |                                                         |
| Vendor's Order Email Addres                                         | s (required)                                            |
| Vendor's DUNS #                                                     | Vendor's UPIC                                           |
|                                                                     | Submit Cancel                                           |
|                                                                     |                                                         |

Click on SUBMIT to send your Purchase Order to OrderTrax<sup>2</sup>

Go to <u>www.Dailyboost.com</u> and login to OrderTrax<sup>2</sup>, which allows you to:

- View orders
- Track orders
- Send Artwork
- Request a Status
- Request a Proof
- Send a Trax Message
- View Shipping Details
- Request an Invoice